# Waversa systems

# Wmini Series Owner's Manual

2016/6/21A

#### 注意事項

- 1. 使用前に、この注意事項を必ずお読みください。
- 2. この注意事項は読めるよう保管してください。
- 3. 全ての項目に注意してください。
- 4. 注意事項にそってご使用ください。
- 5. 絶対に本機器を水の近くや湿気の多いところで使用しないでください。
- 6. 清掃は必ず乾いた布を使ってください。
- 7. 機器の通風口を絶対にふさがないで。機器の設置場所も注意してください。
- 8. ヒーターや電機製品の近くなど熱が発生する近くで絶対に使用しないでください。
- 9. 社外品の機器を使用して発生した問題については責任を負いません。
- 10.長時間の未使用時はバッテリーが放電している場合があるため、必ず充電してからご使 用ください。
- 11. 雷の発生時や長期間未使用時は、電源をオフにした後、電源ケーブルも外してください。
- 12.機器の修理は、ご購入店にお知らせください。メーカー指定以外の場所で修理または使用者の過失による(規格外電源の使用、機器の分解、浸水、落下など)機器の故障の際、修理できないか、有償修理のなります。
- 13.機器の上に、コップや花瓶など浸水の可能性がある物は絶対に置かないでください。
- 14.故障の原因になるため、機器と各ケーブルの接続、取り外しの際には、必ず機器の電源 をオフにしてください。

※危険:本機器は、使用者による直接修理が不可能な構造で、ケースの取り外しで感電の危 険があるので注意が必要です。

#### **About Waversa Systems**

Waversa Systemsの

Wmini Seriesをご購入いただき、誠にありがとうございます。

ITおよびデジタル技術の革新的な発展は、これまでのアナログ 技術を根幹にしたハイエンドオーディオの概念と環境に大きな 変化をもたらしました。

Waversa Systemsは

最高の音とデザインを備えた製品を作るという、オーディオ メーカーとしての確固たる企業目標のもと、世界トップクラス の各種の技術力を結びつけ、ハイエンドオーディオの新しいパ ラダイムを先導します。

Waversa Systemsの

製品ご購入をお祝い申し上げ、これからオーナーとなる方の音 楽生活最高のパートナーになることを望みます。

CEO Collin Shin

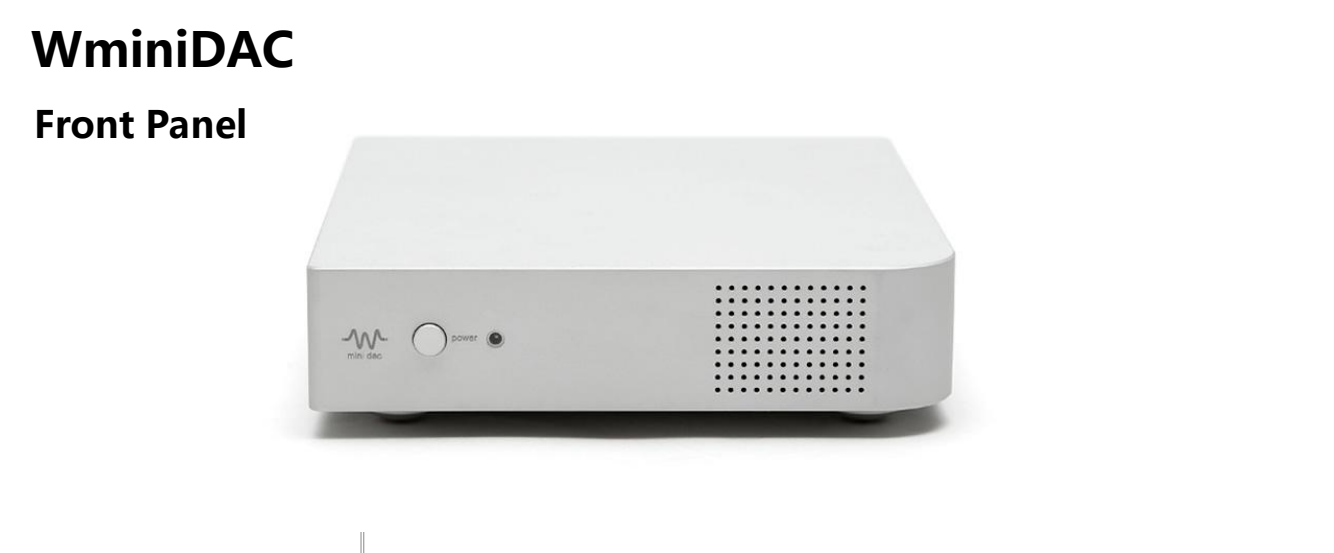

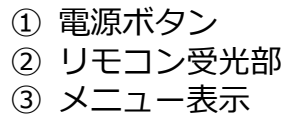

#### **Rear Panel**

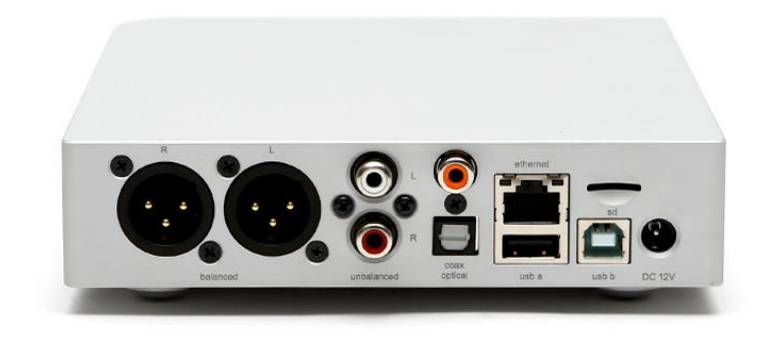

- ① バランス出力:XLRオス端子
- ② アンバランス出力: RCAメス端子
- ③ USB入力: Bメス端子
- ④ MicroSDスロット:アップデート専用
- ⑤ 入力端子
  - 同軸
    - 光
    - LAN
  - USB A / B
- ⑥ 電源端子:12V DC

#### **Front Panel User Guide**

- Select

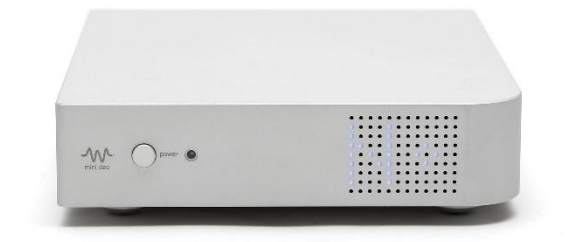

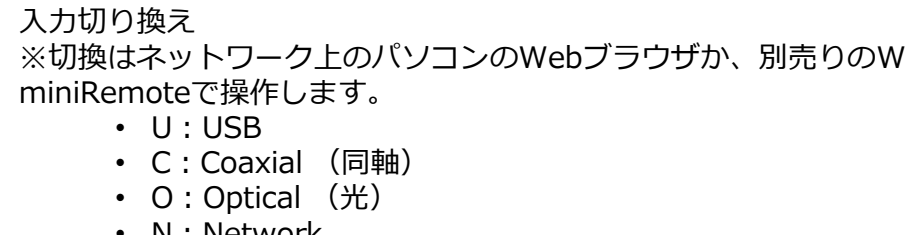

• N : Network

#### **Rear Panel User Guide**

#### Input Type

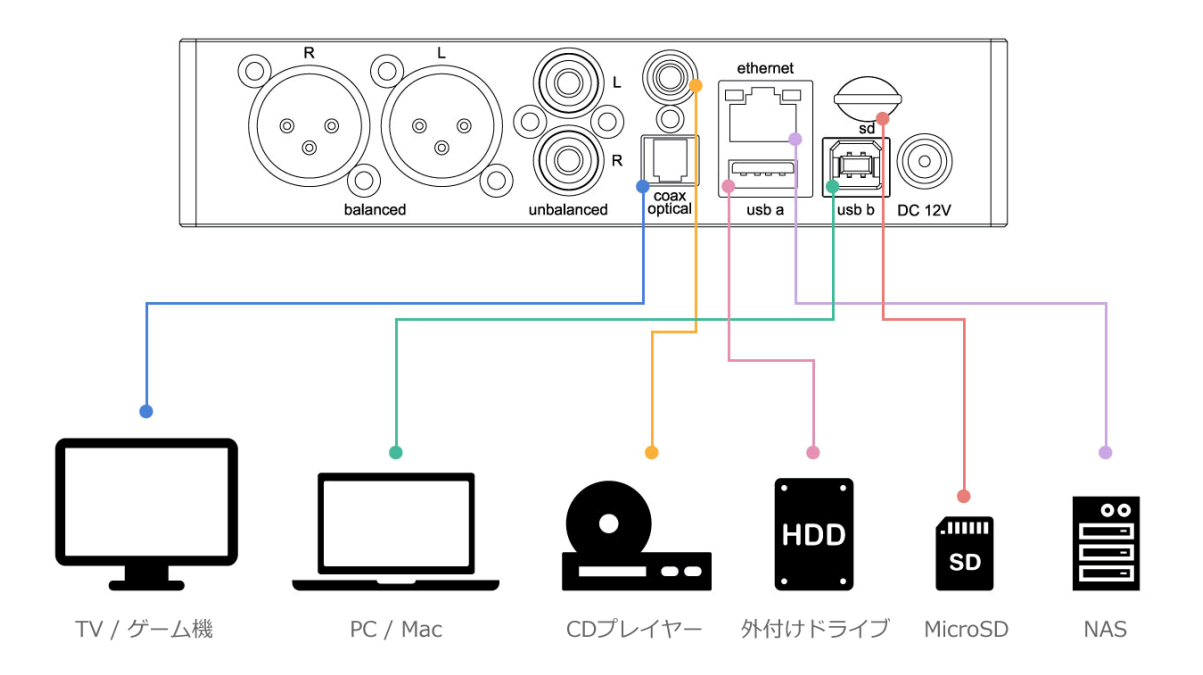

※microSDスロットはWMiniDACのシステムデータが入って います。音楽データの機能ではありませんので、付属のmi croSDカードを取り出さないでください。

- Coaxial CDプレイヤーなどと接続します。
- ② Optical TVやゲーム機などと接続します。
- ③ Ethernet LANケーブルを接続しネットワーク再生が可能になります。
   ④ USB A
- ④ 050 A
   外付けのUSBドライブを接続し、ネットワーク再生します。
   ⑤ USB B
  - パソコンからUSBオーディオとして再生可能です。

#### **Front Panel User Guide**

- RES

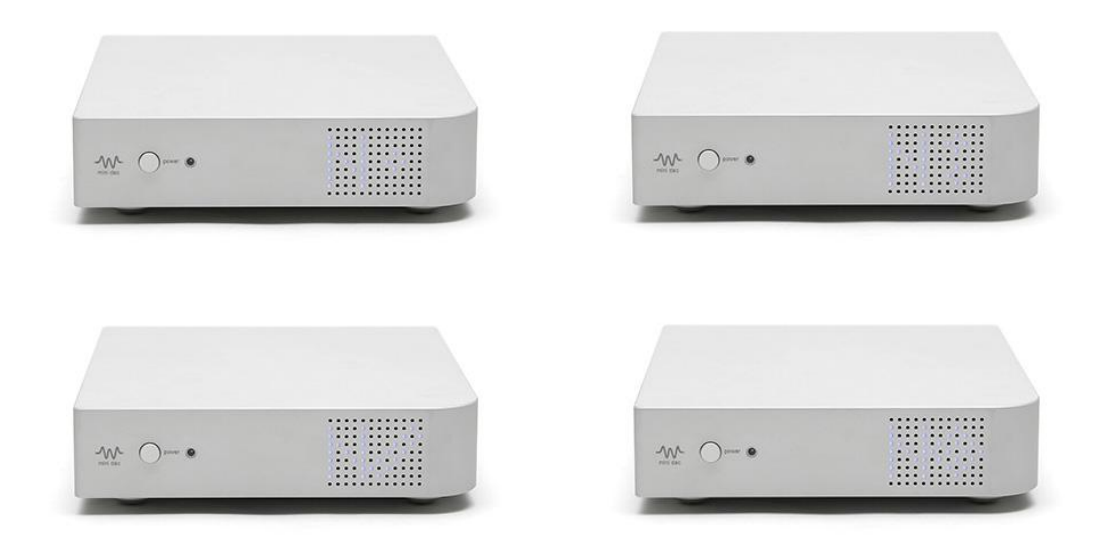

※PCM Enhancement機能(RES:Resolution)
1X:すべての音源を24Bit 44.1/48 Hzに切り替えます。
2X:すべての音源を24Bit 88.2/96 Hzに切り替えます。
4X:すべての音源を24Bit 176.4/192 Hzに切り替えます。
8X:すべての音源を24Bit 352.8/384 Hzに切り替えます。
音の好みで切り換えて音楽をお楽しみください。基本的には 解像力が高いほど音の粒子が小さく柔らかくなる傾向がありま す。

#### How To Network Quick Setting

| W MINI DAC Quick Setting                                     |
|--------------------------------------------------------------|
| Remote Control(WWW)                                          |
| Remote Controller                                            |
| DLNA Renderer                                                |
| Restart                                                      |
| Rescan Minim Server                                          |
| Rescan                                                       |
| Internet Radio                                               |
| ○Linn Classical ○Linn Jazz ○Easy Hits Florida ○Music Message |
| Play Radio                                                   |
| Update Firmware                                              |
| Current version : 1.1.1                                      |
| Update                                                       |

- 1. パソコンやモバイル機器でWMiniDACをリモート操作でき ます。
- 2. WMiniDACとLANのルーターやスイッチングハブをLAN ケーブルで接続します。
- 3. パソコンやモバイル機器を同じLANネットワークに接続し ます。
- パソコンのWebブラウザにWMiniDACのIPアドレスを入 カし図のようなController画面を開きます。
- 5. WMiniDACのIPアドレスを調べる方法は、次章で説明しま す。

#### **How To Know IP Adress**

| 🙈 OneDrive       |               |                |                                                  |
|------------------|---------------|----------------|--------------------------------------------------|
|                  | MinimServer[V | ネットワークテバイス     |                                                  |
| PC               |               | WMINI-DAC      |                                                  |
| ローカル ディスク (C:)   | WMINI-DAC     |                |                                                  |
| ローカル ディスク (N:)   |               | テハイスの詳細        |                                                  |
| _iso<br>DigiFi   |               | 製造元:           | Waversa Systems<br>製造元の Web ページは利用不可です           |
| ▲ gD<br>▲ ダウンロード |               | モデル:           | WMINI-DAC<br>モデルの Web ページは利用不可です                 |
| ■ 製品資料           |               | モデル番号:         | 利用不可                                             |
| ネットワーク           |               | デバイスの Web ページ: | プレゼンテーションの Web ページは利用不可です                        |
| ホームグループ          |               | トラブルシューティング情報  |                                                  |
|                  |               | シリアル番号:        | 利用不可                                             |
|                  |               | MAC アドレス:      | 54:4a:16:bb:95:7b                                |
|                  |               | 一意の識別子:        | uuid:device-WMINI-DAC-544A16BB957B-MediaRenderer |
|                  |               | IP アドレス:       | 192.168.1.24                                     |
|                  |               |                |                                                  |
|                  |               |                | OK キャンセル 適用(                                     |

# Specification for the WMiniDAC

| Converter Type                      | Waversasystem Processor Type 1 applied Built-in                                                                                                    |  |  |
|-------------------------------------|----------------------------------------------------------------------------------------------------|--|--|
| USB Chipset                         | Ultra Low Power Universal Serial Bus Audio Class 2.0 with High Precision Clock                                                                                        |  |  |
| OS<br>Text format                   | Linux 3.2 with 1GHz TI OMAP Processor ( ARM CORTEX-A8 )<br>Unicode/UTF-8                                                                                              |  |  |
| D/A Convertor                       | Single ES9018K (Sabre)                                                                                                    |  |  |
| Optional Digital<br>Inputs          | <ul> <li>Coaxial</li> <li>Optical</li> <li>Ethernet</li> <li>Usb A / B</li> </ul>                                                                                     |  |  |
| Input Sample Rate                   | <ul> <li>COAX, OPT- up to 96kHz</li> <li>USB - PCM 44.1, 48, 88.2, 96, 176.4, 192, 352.8, 384 kHz</li> <li>USB - DSD64, DSD128 (DOP)</li> <li>Up to 384kHz</li> </ul> |  |  |
| Analog Output                       | 1 x Balanced(XLR)<br>1 x Unbalanced(RCA)                                                                                                    |  |  |
| Line Voltage<br>Dimension<br>Weight | 12V Adapter @ 50~60Hz<br>W 180 x L 150 x H 37 ( Foot Spike 7 mm) mm<br>2 Kg                                                                                           |  |  |
|                                     | ※予告なく変更となる場合があります。                                                                                                    |  |  |
|                                     |                                                                                                    |  |  |

- 1. WMiniDACはUSB Audio Class 2.0仕様です。
- 2. MacOSはUSB Audio Class 2.0対応のためドライバーのインス トールは不要です。
- Windows用ドライバーはユーザー登録完了後に、ダウンロード 方法をメールでお知らせします。 http://zionote.com/waversasystems/owner/

#### **PC USB Driver**

1.MacとWMiniDACをUSB接続します。

2.Audirvanaを起動し、Preference->Audio SettingでW mini DACを 選択します。

🗯 Audirvana Plus Edit View Play Window Help 00 About Audirvana Plus Debug Info... Preferences.. 912 D Check for Updates... Libra Load License File . PI 000 Audirvana Preferences ))) 6 Prefe Select the new preferred device ✓ Built-in Output W DAC2 Active Select Cancel 88.2 96 176.4 48 192 384.0 3.Native DSD Capability項目で、DSD over PCM standard 1.0を選択 します。 000 Audirvana Preferences AU ()8 11 0 o System Audio Filters Audio Volume AudioUnits SysOptimizer Library General A Preferred Audio Device W DAC2 Change Active Audio Device W DAC2 44.1 48 88.2 96 176. **DSD128** Automatic Detection None: convert to PCM Stereo Initial dCS method Native DSD Capability 🖌 DSD over PCM standard 1 4.Library項目でLibraryフォルダを指定して音源を追加します。 000 Audirvana Preferences 00 Aur ()) AU B 76 General Audio System Audio Filters Audio Volume AudioUnits SysOptio Select the folders to add to the library nes library synchronization /Users/cello9/Music/iTunes/iTunes Music Library Select Sync Delete Audirvana Plus library location Change /Users/cello9/Library/Application Support/Audirvana

#### Audirvana Plus(MAC)

iTunes(Mac)

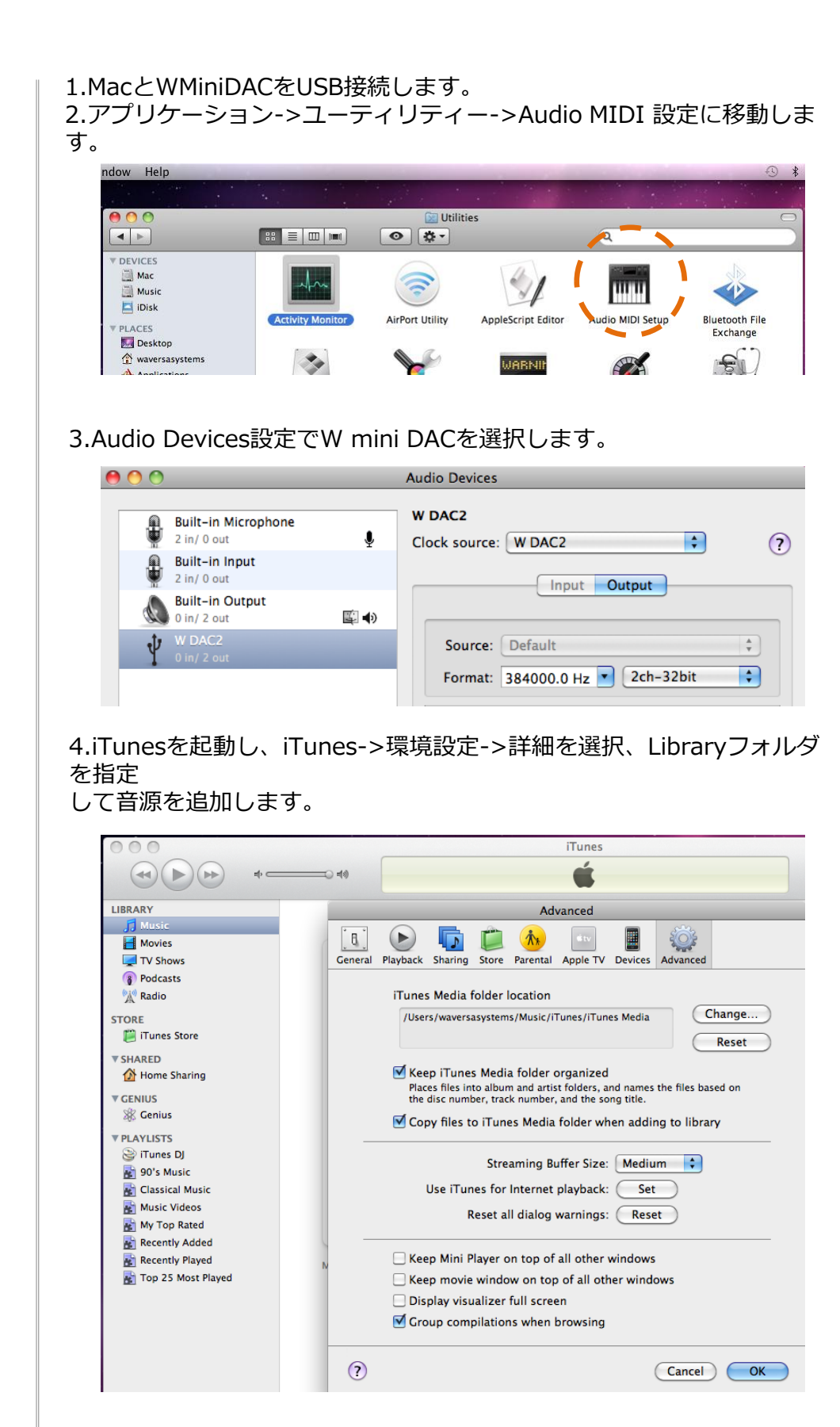

JRiver (3-1) 1.パソコンとWMiniDACをUSB接続します。 2.JRiverを起動し、Tools->Options->Audio->Audio Deviceで XMOS USB Audio[ASIO]を選択します。

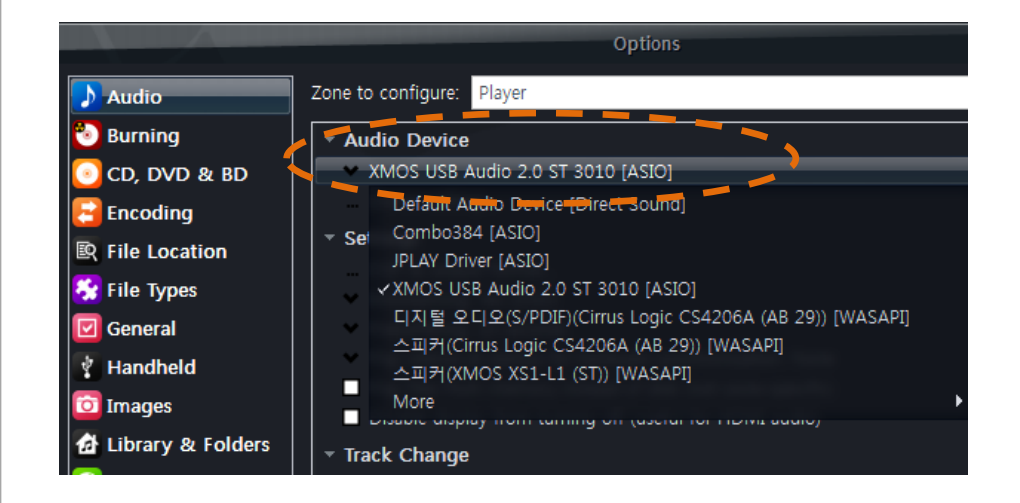

3.Tools->Options->Audio->Audio Device->Device Settingで "DSD bitstream in DoP Format"を選択します。

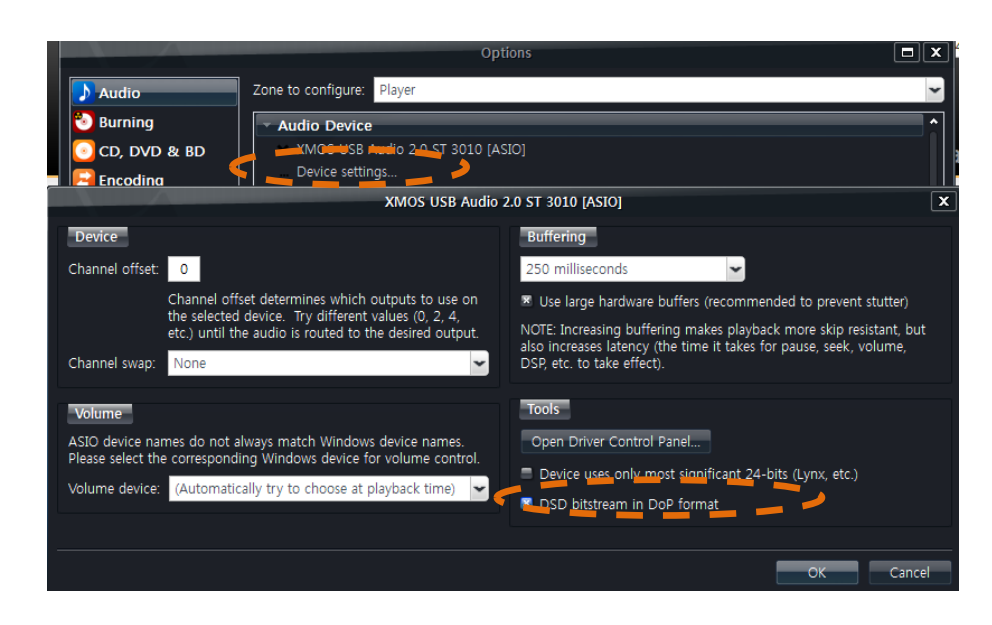

JRiver (3-2)

#### 4.Tools->Options->Audio->Audio Device->Settings-> DSP&output formatでSample rate設定をすべてNo changeに選択しま す。

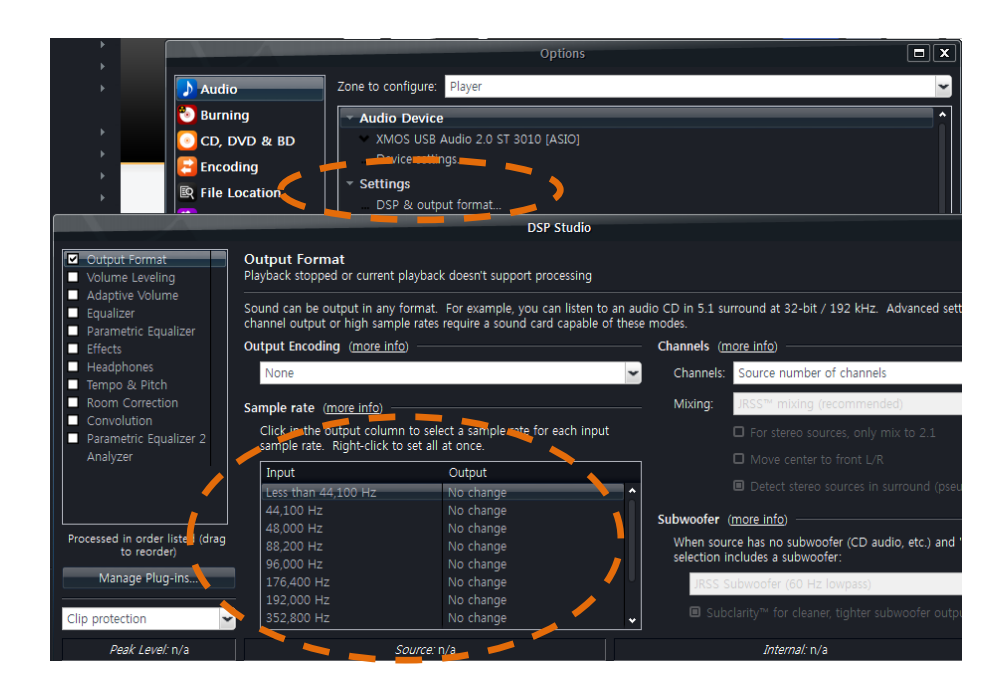

5.Tools->Options->Audio->Audio Device->Settings-> BitstreamingでDSDを選択します。

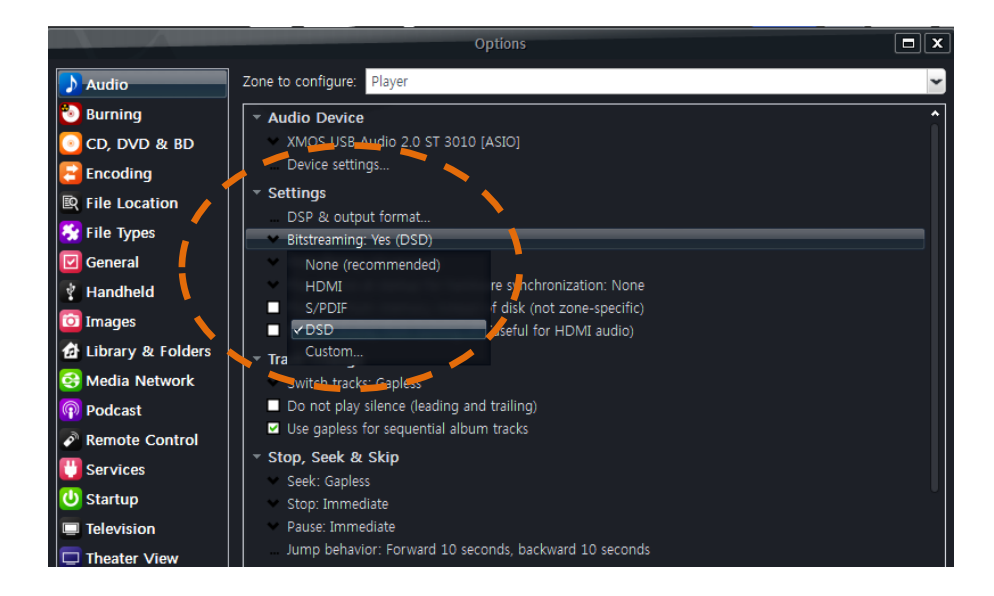

JRiver (3-3) 6.メニューのFile->Library->ImportでMain Libraryフォルダを指定して 音源を追加します。

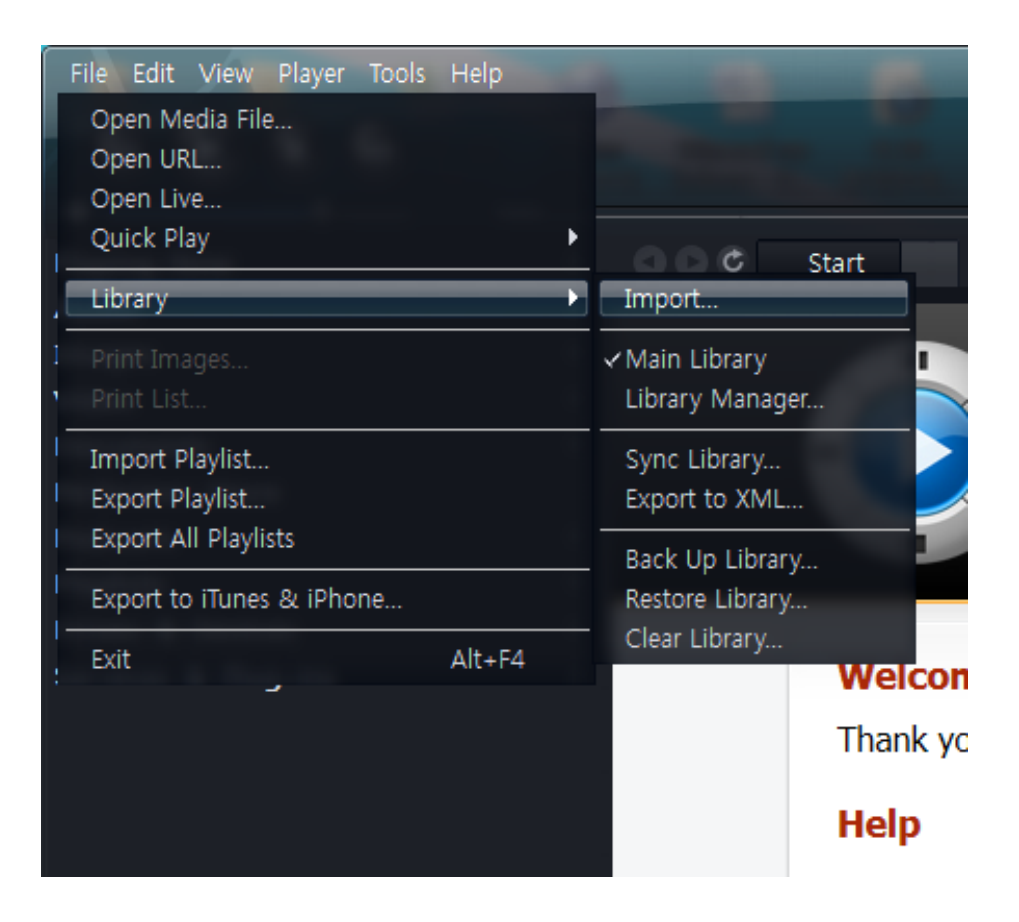

# WMiniAMP

### **Front Panel**

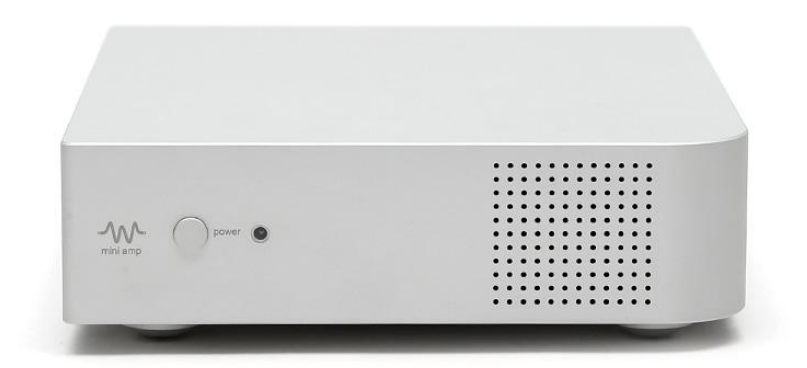

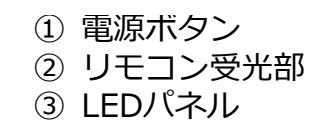

#### **Rear Panel**

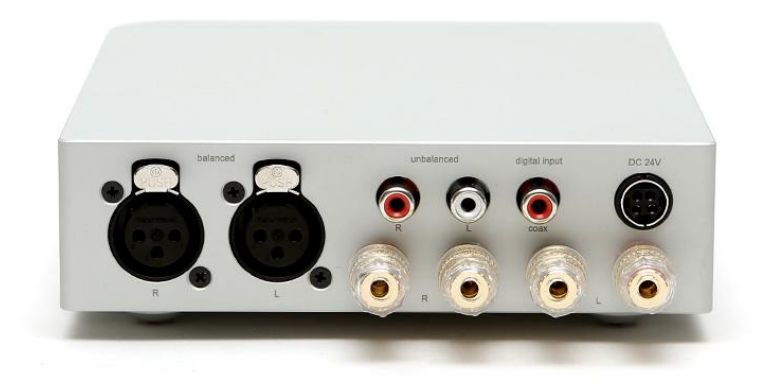

- バランス入力:XLR
   アンバランス入力:RCA
- ③ デジタル入力:同軸
- ④ スピーカー出力
- ⑤ 電源

#### **Front Panel User Guide**

#### - Select

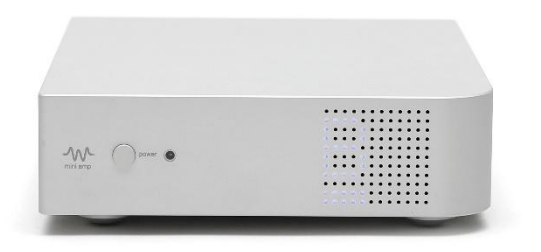

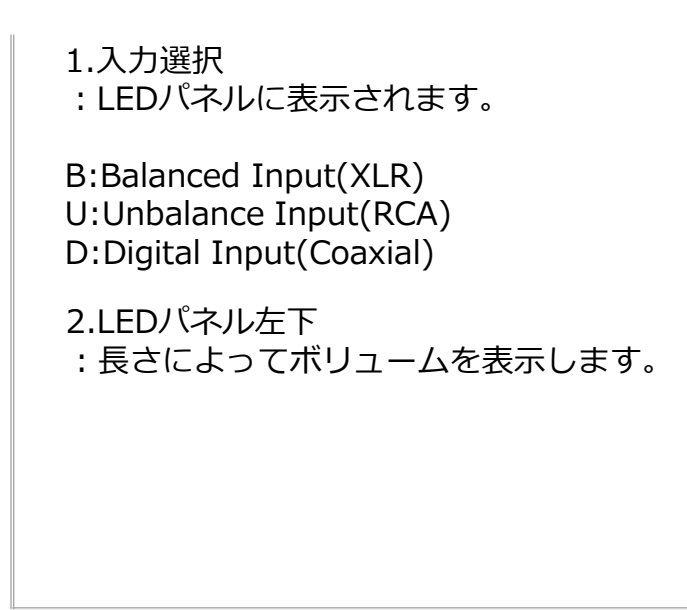

# Specification for the WMiniAMP

| Converter Type     | Waversasystem Processor Type 1 applied Built-in                                               |  |  |
|--------------------|-----------------------------------------------------------------------------------------------|--|--|
| Configuration      | Fully balanced differential, stereo                                                           |  |  |
| Input              | <ul> <li>Digital Input (Coaxial) * 1</li> <li>XLR Input * 1</li> <li>RCA Input * 1</li> </ul> |  |  |
| Outputs            | Speaker Output                                                                                |  |  |
| Power Outputs      | • 70W per channel into $8\Omega$ , 100W per channel into                                      |  |  |
|                    |                                                                                               |  |  |
| Frequency Response | 10Hz - 20kHz, +0.1/-0.5dB)                                                                    |  |  |
| Power Requirements | @ 50~60Hz                                                                                     |  |  |
| Dimension          | W 180 x L 150 x H 45 ( Foot Spike 7 mm) mm                                                    |  |  |
| Weight             | 3 Кд                                                                                          |  |  |
|                    | ※予告なく変更となる場合があります。                                                                            |  |  |

# WMiniNAS

### **Front Panel**

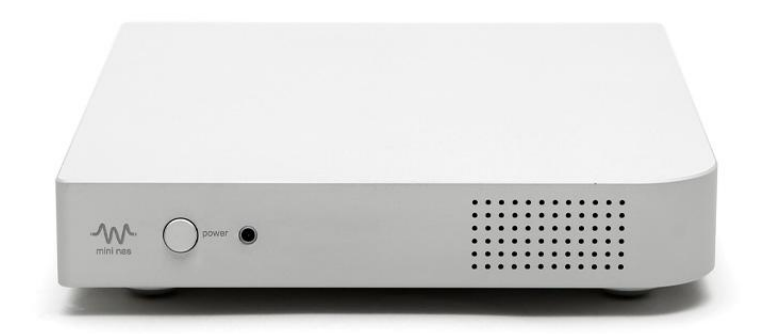

① 電源ボタン
 ② リモコン受光部
 ③ LEDパネル

#### **Rear Panel**

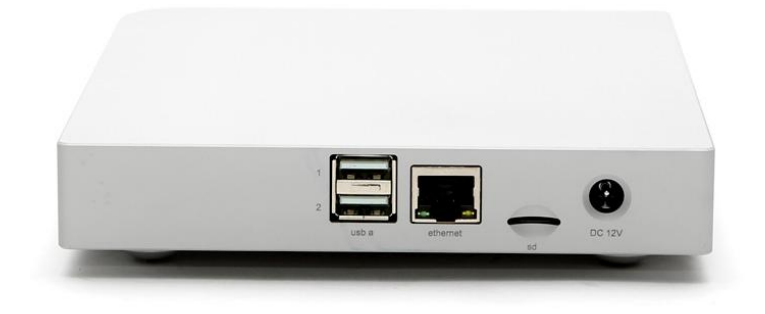

- ① USB-Aポート x2
- ② Ethernetポート
- ③ microSDスロット:システム用
- ④ 電源:12VDC

#### How To Connect Hard Disk Drive

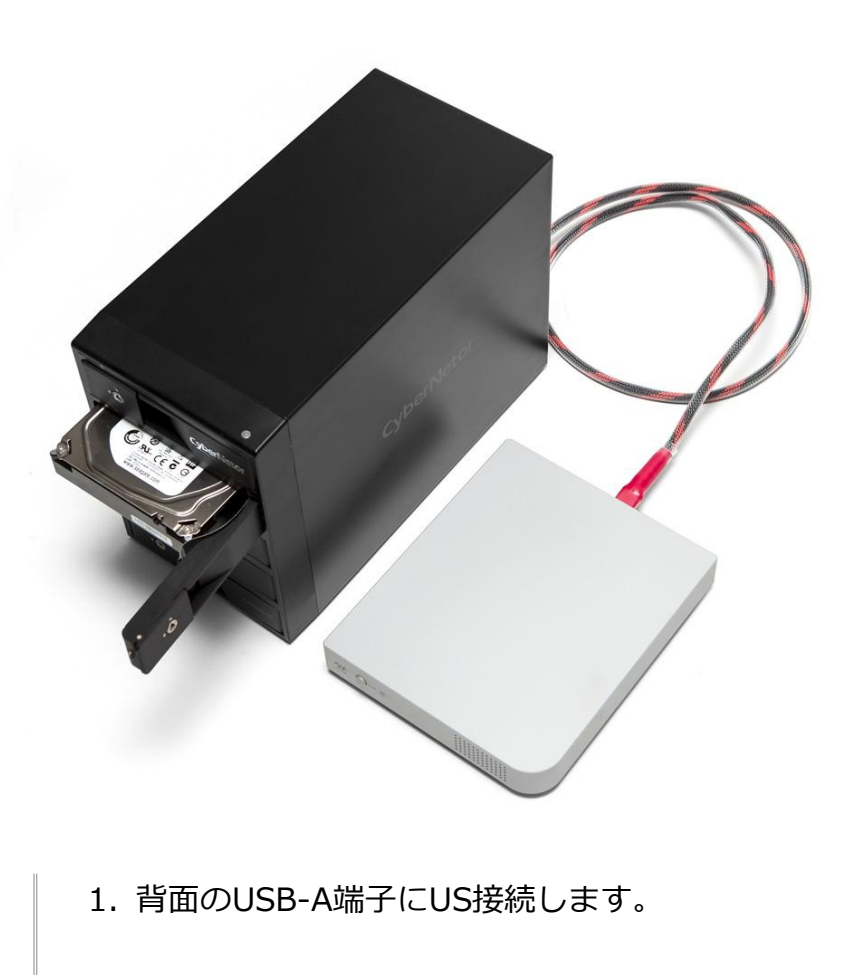

#### How To Network Quick Setting 1.

# W MINI NAS Quick Setting

#### **Media Server**

Total: 2816 files

Scanning done

Rescan Media Server

#### **Disk Management**

Filesystem Check/Recover

Check Filesystem

Shutdown Disk

Shutdown

#### **Remote Sever Setting**

Samba Server 1 - Not Connected

| IP address |  |
|------------|--|
| Path       |  |
| User ID    |  |
| Password   |  |

Samba Server 2 - Not Connected

| IP address |  |
|------------|--|
| Path       |  |
| User ID    |  |
| Password   |  |

Apply

#### **Update Firmware**

Current version : 1.0.0

Update

- 1. パソコンやモバイル機器でWMiniNASのリモート操作が可 能です。
- 2. WMiniNASとルーターをLANケーブルで接続します
- パソコンやモバイル機器でルーター経由にてネットワーク に接続します。
- WebブラウザにWMiniNASのIPアドレスを入力すると図のようなControllerが表示されます。
- 5. IPアドレスの確認方法は、次章で説明します。

#### How To Network Quick Setting 2.

# W MINI NAS Quick Setting

## Media Server

Total : 2816 files

Scanning done

Rescan Media Server

## Disk Management

Filesystem Check/Recover

Check Filesystem

Shutdown Disk

Shutdown

MENU

Media Server : NAS内の保存された音源を読み出します。

Disk Management :エラーファイルを確認して復元する設定メニューです。

Shutdown Disk :ストレージメディアをシャットダウンします。

Remote Server Setting :他のコンピュータの共有フォルダを共有して音源サービス を行っている機能です。

#### **How To Know IP Adress**

| WaversaSystems                                                                                                    | ◇ メディア機器 (4) ──                                                                            | ₽ WMINI-DACのプロパティ                                                                                                 |                                                                                               |
|----------------------------------------------------------------------------------------------------|--------------------------------------------------------------------------------------------|----------------------------------------------------------------------------------------------------|-----------------------------------------------------------------------------------------------|
| <ul> <li>◇ OneDrive</li> <li>PC</li> <li>□-カルディスク(C:)</li> <li>□-カルディスク(N:)</li> <li>_iso</li> <li>DigiFi</li> <li>◇ gD</li> <li>ダウンロード</li> <li>製品資料</li> </ul> | ◇ メテイク機器 (4)<br>MinimServer[V<br>WMINI-DAC                                                 | ネットワーク デバイス         ジン WMINI-DAC         デバイスの詳細         製造元:         モデル:         モデル番号:         ごがくココンロシュ お か か | Waversa Systems<br>製造元の Web ページは利用不可です<br>WMINI-DAC<br>モデルの Web ページは利用不可です<br>利用不可            |
| ➡ ネットワーク ●▲ ホームグループ                                                                                                    |                                                                                            | トラブルシューティング情報<br>シリアル番号:<br>MAC アドレス:<br>一意の識別子:<br>IP アドレス:                                                      | 利用不可<br>54:4a:16:bb:95:7b<br>uuid:device-WMINI-DAC-544A16BB957B-MediaRenderer<br>192.168.1.24 |
|                                                                                                    |                                                                                            |                                                                                                    | OK キャンセル 適用(A                                                                                 |
|                                                                                                    | ※Windov<br>がWMiniN                                                                         | wsでのIPアドレ<br>NASも同様です)                                                                                            | ス確認方法(上図はWMiniDACです                                                                           |
|                                                                                                    | <ol> <li>エクス</li> <li>ネット</li> <li>メディ</li> <li>WMini</li> <li>プロパ</li> <li>下段に</li> </ol> | 、プローラー<br>・ワーク<br>ア機器<br>iNASで右クリッ・<br>ペティ<br>IPアドレスが表                                                            | ク<br>示されます。                                                                                   |

# Specification for the W mini NAS

| Converter Type     | WaversaSystem Processor                                                                                   |  |  |
|--------------------|----------------------------------------------------------------------------------------------------|--|--|
| Nas Program        | WaversaSystem Nas Program                                                                                 |  |  |
| Clock              | MEMS-Based Clock                                                                                          |  |  |
| Input              | <ul> <li>USB-A x2</li> <li>microSD x1(ファームウェアアップデート用)</li> </ul>                                          |  |  |
| Outputs            | Ethernet Port                                                                                             |  |  |
| Power Requirements | DC12V @ 50~60Hz                                                                                           |  |  |
| Dimension          | W 180 x L 150 x H 30 ( Foot Spike 7 mm) mm                                                                |  |  |
| Weight             | 1 Kg                                                                                                    |  |  |
|                    | ※予告なく変更となる場合があります。                                                                                        |  |  |
|                    | サーバーが不安定になった時は、当マニュアル21ページ<br>のUpdateを行ってください。ファームウェアアップデー<br>トが最新版でアップデートしなくとも <u>サーバーを再起動</u> で<br>きます。 |  |  |

# Waversa systems

〒333-0846 埼玉県 川口市 南前川 2-22-2-3F

http://waversasystems.com/

email: info@zionote.com

Copyright 2016 Waversa Systems / zionote